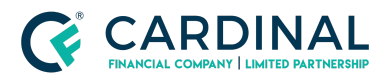

Wholesale

How to Print the Underwriting Disposition in Octane Revised 3.4.2021

# How to Print the Underwriting Disposition in Octane

Cardinal Financial Company Wholesale

#### TABLE OF CONTENTS

| WorkSteps        | 2 |
|------------------|---|
| References       | 4 |
| Revision History | 4 |

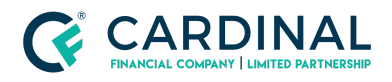

Wholesale How to Print the Underwriting Disposition in Octane Revised 3.4.2021

### WorkSteps

- 1. Navigate to the Documents screen of the desired loan
- 2. Type Underwriting Disposition in the Filter Documents search bar
- 3. Open the Underwriting Disposition by clicking on the document title hyperlink

| LOAN              | Documents > Documents                      |               | Unreceived Borro      | wer Unrece | eived Lender U | Infulfilled D  | ecision Pending      | Decision Rejected      | Smart Documents Enabled |
|-------------------|--------------------------------------------|---------------|-----------------------|------------|----------------|----------------|----------------------|------------------------|-------------------------|
| Overview          | Documents Packages Stacks Dro              | opbox Archive | Underwriting Disposit | lion       | Showing Requi  | rements All, D | ecision All, Prior T | o All, Categories All, | Group B 📝               |
| Activity          | Name                                       | For           |                       | Provider   | Prior To       | Incl. Files    | Requirements         | Decision               | File Status             |
| Charges & Credits | System                                     |               |                       |            |                |                |                      |                        |                         |
| Closing           | Underwriting Disposition - All Outstanding |               |                       | System     | Approval       | 1 of 1         | Not Required         | Not Required           | Unrequested             |
| Documents         | -                                          |               |                       |            |                |                |                      |                        |                         |

4. Once in the documents click on the Files tab to view the attached file.

| Documents >> Underwriting Disposition - All Outstanding |         |
|---------------------------------------------------------|---------|
| Details Requirements Files Notes                        |         |
| Provided Files                                          | Include |
| Underwriting_DispositionAll.pdf PREVIEW                 | Yes No  |

5. Click on the document name, under Provided Files, to preview and print the Underwriting Disposition.

## NOTE: The document will open in a new window; if the document does not open, please check your pop-up blocker.

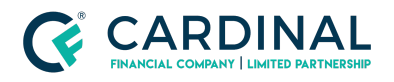

Wholesale

How to Print the Underwriting Disposition in Octane Revised 3.4.2021

| Documents > Underwriting Disposition - All Out |                                                                                                    |                               |                                             |                      |                               |  |
|------------------------------------------------|----------------------------------------------------------------------------------------------------|-------------------------------|---------------------------------------------|----------------------|-------------------------------|--|
| Provided Files                                 | CONDITIONS - ALL                                                                                                | OUTSTANDIN                    | G                                           |                      |                               |  |
|                                                | Date Issued<br>Borrowers                                                                                        |                               |                                             | Loan No.<br>Property |                               |  |
|                                                | Lender<br>Originator<br>Below is a list of all docun                                                            | nents pending recei           | ot or approval                              |                      |                               |  |
|                                                | Loan Purpose<br>Cash-out                                                                                        | Loan Amount<br>\$200,000 4.12 | st Rate Product<br>5% Conventional 30 Year, | Fixed Rate           | Est. Funding Date<br>09/05/17 |  |
|                                                | Required Prior to Appro                                                                                         | oval                          |                                             |                      | Desision                      |  |
|                                                |                                                                                                    |                               |                                             | ()<br>()             | Unreceived                    |  |
|                                                | Lender                                                                                                    |                               |                                             |                      | Decision                      |  |
|                                                | and the second second                                                                                           |                               |                                             |                      | Unreceived                    |  |
|                                                | The second second second second second second second second second second second second second second second se |                               |                                             |                      | Unreceived                    |  |
|                                                |                                                                                                    |                               |                                             |                      | Unreceived                    |  |
|                                                | and the second                                                                                                  |                               |                                             |                      | Unreceived<br>Unreceived      |  |

\*\*As Always, should you have any questions, please reach out to Client Care at 855-399-6242\*\*

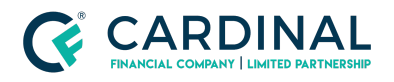

Wholesale

How to Print the Underwriting Disposition in Octane Revised 3.4.2021

### References

| Reference List |  |  |  |  |  |  |
|----------------|--|--|--|--|--|--|
| <u>Octane</u>  |  |  |  |  |  |  |
|                |  |  |  |  |  |  |

### **Revision History**

| Date       | Description    | Approver         |
|------------|----------------|------------------|
| 10.6.20    | Revised        | Nyreen Huyser    |
| 10.7.20    | Revised        | Timothy Williams |
| 11.10.2020 | Change Summary | Stephanie Simon  |
| 3.4.2021   | Change Summary | Timothy Williams |